# **Inpatient Cerner Downtime**

| Purpose or<br>Principle or<br>Introduction | This procedure provides instructions for processing orders and resulting tests during and after Cerner downtime.                                                                                                    |  |  |  |  |  |  |
|--------------------------------------------|----------------------------------------------------------------------------------------------------|--|--|--|--|--|--|
| Scope                                      | This procedure is intended for all users.                                                                                                    |  |  |  |  |  |  |
| Policy                                     | During Cerner Downtime, the laboratory receives either an electronic or a manual order.                                                                                                    |  |  |  |  |  |  |
|                                            | <ul> <li>Downtimes are classified as follows:</li> <li>1) Short (a downtime of less than 4 hours for small laboratories and less than 2 hours for larger laboratories). <ul> <li>Only Stat and Timing Critical specimens are processed and tested during this category of downtime.</li> <li>Staff might be asked to extend their working hours.</li> </ul> </li> <li>2) Long/Critical (a downtime of greater than 4 hours for small laboratories and greater than 2 hours for larger laboratories).</li> <li>Routine, Stat, and Timing Critical specimens are processed and tested during this category of downtime.</li> <li>Additional staff may be called in to work.</li> </ul> |  |  |  |  |  |  |
|                                            | Specimens to be performed at Regional Reference Laboratory must be<br>accessioned after the system is back online before sending them.<br>The Stat and abnormal results must be reported to ER, inpatient units and the<br>provider for outpatients.                                                                                                    |  |  |  |  |  |  |
|                                            | Post-downtime validation should be performed after the system is back online.<br>Refer to the Computer Systems Validation Post Downtime Procedure LIS<br>01.1210                                                                                                    |  |  |  |  |  |  |
| Who To Notify                              | <ul> <li>The person observing the unavailability of Cerner must call the Helpdesk.</li> <li>The supervisor is also notified of the outage.</li> </ul>                                                                                                    |  |  |  |  |  |  |

| Notifying the Helpdesk |                                                                                                    |  |  |
|------------------------|----------------------------------------------------------------------------------------------------|--|--|
| Step                   | Action                                                                                                    |  |  |
| 1                      | Call 8-330-1143 or 8-395-1143.                                                                                                    |  |  |
| 2                      | Menu is voice activated so you need to speak your response.                                                                                                    |  |  |
| 3                      | If it is an issue or major outage that's affecting patient care, say<br>"Emergency". For anything else, stay on the line and wait for the<br>helpdesk analyst to help you. |  |  |
| 4                      | Describe the problem to the helpdesk analyst. Get the ticket number for<br>the issue and the status bridge line number if available to call for status<br>updates.         |  |  |
| 5                      | Notify the department sections that Cerner is down.                                                                                                    |  |  |

| DURING DOWNTIME  |                                                                             |  |  |  |  |  |
|------------------|-----------------------------------------------------------------------------|--|--|--|--|--|
| INPATIENT ORDERS |                                                                             |  |  |  |  |  |
| (LAB ASSISTANTS) |                                                                             |  |  |  |  |  |
| Step             | Action                                                                      |  |  |  |  |  |
| 1                | Inform the Nursing stations that Cerner is down and that they would         |  |  |  |  |  |
|                  | need to call the lab for any Stat or Timed draws.                           |  |  |  |  |  |
| 2                | Use the <b>KP Health Connect Ancillary Page</b> printout to determine       |  |  |  |  |  |
|                  | orders for collection and processing.                                       |  |  |  |  |  |
|                  | Note: For Routine and/or Send out specimens, save them on the side in       |  |  |  |  |  |
|                  | a bucket to be processed when the system is back up. Process the            |  |  |  |  |  |
|                  | sample as required if it needs plating, special handling, etc.              |  |  |  |  |  |
| 3                | For Stat and Timed draws: Collect the samples using the 'Add New            |  |  |  |  |  |
|                  | Container' function in KPPI. For new admit patients, use the HC Chart       |  |  |  |  |  |
|                  | labels to label the specimens.                                              |  |  |  |  |  |
| 4                | Apply <b>Cerner Downtime Barcodes</b> on the specimens and on the <b>KP</b> |  |  |  |  |  |
|                  | Health Connect Ancillary Page printout.                                     |  |  |  |  |  |
|                  | Note: Do not obscure the patient and collection information on the          |  |  |  |  |  |
|                  | samples.                                                                    |  |  |  |  |  |
| 5                | Make enough copies of the KPHC printout to be distributed to the            |  |  |  |  |  |
|                  | testing department. Keep a copy at the front area to use when the system    |  |  |  |  |  |
|                  | is back online.                                                             |  |  |  |  |  |
| 6                | Distribute the copies of the orders together with the specimens to the      |  |  |  |  |  |
|                  | testing departments.                                                        |  |  |  |  |  |

| RECOVERY<br>INPATIENT ORDERS<br>(LAB ASSISTANTS) |                                                                                                    |  |  |  |
|--------------------------------------------------|----------------------------------------------------------------------------------------------------|--|--|--|
| Step                                             | Action                                                                                                    |  |  |  |
| 1                                                | Accession the order/s in Cerner DOE (Department Order Entry).                                                                                                    |  |  |  |
|                                                  | Scan the Cerner Downtime Barcode used to label the tubes in the                                                                                                    |  |  |  |
|                                                  | "Manual Assign Accession" field.                                                                                                    |  |  |  |
|                                                  | Use the "Add order to scratch pad" to net orders in one accession                                                                                                    |  |  |  |
|                                                  | number.                                                                                                    |  |  |  |
|                                                  | Department Order Entry      Task Edit View Order Customize Help                                                                                                    |  |  |  |
|                                                  |                                                                                                    |  |  |  |
|                                                  | Client Non-Patient Person name: OCI. TEST DOWNTIME                                                                                                    |  |  |  |
|                                                  | Demographics Name: OCI, TEST DOWNTIME MRN: ZZ000004670 FIN NBR: ZZ000005454 DOB: 8/8/2008                                                                                                    |  |  |  |
|                                                  | Age:         9 years         Gender:         Male         Allergies:         Location:         NON-PATIENT / NP OCI L           Attending:         Admitted:         8/10/2017 12:00 AM         Discharged:         SSN:         • |  |  |  |
|                                                  | Orderable: CEC No Differentia                                                                                                    |  |  |  |
|                                                  | *Specimen type: *Collection priority: Nurse collect:                                                                                                    |  |  |  |
|                                                  | Blood  Collection date and time: Print label YIN: Label printer:                                                                                                    |  |  |  |
|                                                  |                                                                                                    |  |  |  |
|                                                  |                                                                                                    |  |  |  |
|                                                  |                                                                                                    |  |  |  |
|                                                  |                                                                                                    |  |  |  |
|                                                  | Note: For Quast tests that have not been migrated over to Corner                                                                                                    |  |  |  |
|                                                  | Accession the order/s using one of the following functions:                                                                                                    |  |  |  |
|                                                  | SO (Outpatient Scheduled Order Accession) OF (Outpatient Order                                                                                                    |  |  |  |
|                                                  | Entry Accession) CO (Outpatient Accession)                                                                                                    |  |  |  |
|                                                  | Entry Accession), CO (Outpatient Accession)                                                                                                    |  |  |  |
|                                                  | Important!!!                                                                                                    |  |  |  |
|                                                  | Make sure to select the correct tests when searching for the                                                                                                    |  |  |  |
|                                                  | • Make sure to select the correct tests when searching for the order. Most tests would have the 'CL' is BUN CI                                                                                                    |  |  |  |
|                                                  | • Order all tests at the same time. If you miss an order use a                                                                                                    |  |  |  |
|                                                  | • Order an tests at the same time. If you miss an order, use a new set of accession numbers and notify the CLS                                                                                                    |  |  |  |
|                                                  | new set of accession numbers and notify the ells.                                                                                                    |  |  |  |
| 2                                                | Complete the Specimen Log-In process <b>Print Labels</b> with the patient                                                                                                    |  |  |  |
| 2                                                | and collection information.                                                                                                    |  |  |  |
| 3                                                | For tests performed locally drop the labels in the downtime labels                                                                                                    |  |  |  |
|                                                  | designated area/bin in each section.                                                                                                    |  |  |  |
| 4                                                | If the test is NOT to be performed locally, initiate the Specimen tracking                                                                                                    |  |  |  |
|                                                  | process.                                                                                                    |  |  |  |
| L                                                | Protect.                                                                                                    |  |  |  |

| DURING DOWNTIME  |                                                                      |  |  |  |  |
|------------------|----------------------------------------------------------------------|--|--|--|--|
| INPATIENT ORDERS |                                                                      |  |  |  |  |
| (CLS)            |                                                                      |  |  |  |  |
| Step             | Action                                                               |  |  |  |  |
| 1                | Receive the Downtime Barcode labelled specimen from the Lab          |  |  |  |  |
|                  | assistant with the KP Health Connect Ancillary Page printout. Follow |  |  |  |  |
|                  | Downtime Job Aid for CLS.                                            |  |  |  |  |
| 2                | For Interfaced instruments, manually program the instrument with the |  |  |  |  |
|                  | Downtime Barcode accession number and select test if needed.         |  |  |  |  |
|                  | Printers on the analyzers will be turned on if applicable. Use the   |  |  |  |  |
|                  | Temporary Lab Report stamp and fill in required information.         |  |  |  |  |
| 3                | For Manual tests, perform the test and document the result on the    |  |  |  |  |
|                  | Temporary Lab result Form.                                           |  |  |  |  |
| 4                | Fax/tube the results to the requesting location.                     |  |  |  |  |

| RECOVERY         |                                                                              |  |  |  |  |
|------------------|------------------------------------------------------------------------------|--|--|--|--|
| INPATIENT ORDERS |                                                                              |  |  |  |  |
| (CLS)            |                                                                              |  |  |  |  |
| Step             | Action                                                                       |  |  |  |  |
| 1                | Re-transmit the results through the interface. Review and verify the         |  |  |  |  |
|                  | results in the Instrument Queue Mode or Accession Result entry Mode          |  |  |  |  |
|                  | in Cerner.                                                                   |  |  |  |  |
|                  | Note: Result may have been auto-verified if test/instrument is on Auto-      |  |  |  |  |
|                  | verification.                                                                |  |  |  |  |
| 2                | Validate that the results, patient information, collection information, and  |  |  |  |  |
|                  | order information are correct on the Temporary Report forms and in KP        |  |  |  |  |
|                  | Health Connect, KRMS, and Cerner.                                            |  |  |  |  |
| 3                | Results from Cerner will interface to Health Connect as soon as the          |  |  |  |  |
|                  | system is back online.                                                       |  |  |  |  |
| 4                | Launch Cerner ORV and type in patient MRN. Select the order/s that           |  |  |  |  |
|                  | are duplicate and cancel order/s with the reason: <b>Duplicate Request</b> , |  |  |  |  |
|                  | test not performed.                                                          |  |  |  |  |
| 5                | Complete a Post-downtime validation. Refer to the Computer Systems           |  |  |  |  |
|                  | Validation Post Downtime Procedure LIS 01.1210                               |  |  |  |  |
| 6                | All faxed results, instrument printouts and HC order printouts are filed     |  |  |  |  |
|                  | and are kept for 3 years.                                                    |  |  |  |  |

| Controlled<br>Documents                   | The following controlled documents support this policy. |  |  |  |  |
|-------------------------------------------|---------------------------------------------------------|--|--|--|--|
|                                           | Procedure                                               |  |  |  |  |
| Computer Systems Validation Post Downtime |                                                         |  |  |  |  |
|                                           |                                                         |  |  |  |  |
|                                           | Form                                                    |  |  |  |  |
|                                           | Computer Systems Validation Post Downtime Log           |  |  |  |  |
|                                           | Computer System Problem Logsheet                        |  |  |  |  |
|                                           |                                                         |  |  |  |  |
| Job Aid                                   |                                                         |  |  |  |  |
|                                           | Downtime Job Aid for CLS                                |  |  |  |  |
|                                           |                                                         |  |  |  |  |
|                                           |                                                         |  |  |  |  |
| Author)s)                                 | Ruby Co, CLS                                            |  |  |  |  |

#### **Reviewed and approved by (for Medical Center Area Approval Only):**

| SIGNATURE                            | DATE |
|--------------------------------------|------|
|                                      |      |
|                                      |      |
|                                      |      |
| Name: Mary Lou Beaumont              |      |
| Operations Director, Area Laboratory |      |
|                                      |      |
|                                      |      |
|                                      |      |
| Name: <u>Dr. Jana Pindur</u>         |      |
| CLIA Laboratory Director             |      |

# Inpatient Cerner Downtime

## **HISTORY PAGE**

| Type<br>of Change:<br>New Major,<br>Minor | Description of Change(s) | Name of<br>Responsible<br>Person/Date | Operations<br>Director, Area<br>Laboratory<br>Review/Date | CLIA<br>Laboratory<br>Director<br>Review/Date | Date<br>Change<br>Implemented |
|-------------------------------------------|--------------------------|---------------------------------------|-----------------------------------------------------------|-----------------------------------------------|-------------------------------|
| New                                       |                          | Ruby Co<br>9/7/17                     |                                                           |                                               |                               |
|                                           |                          |                                       |                                                           |                                               |                               |
|                                           |                          |                                       |                                                           |                                               |                               |
|                                           |                          |                                       |                                                           |                                               |                               |
|                                           |                          |                                       |                                                           |                                               |                               |
|                                           |                          |                                       |                                                           |                                               |                               |
|                                           |                          |                                       |                                                           |                                               |                               |
|                                           |                          |                                       |                                                           |                                               |                               |
|                                           |                          |                                       |                                                           |                                               |                               |
|                                           |                          |                                       |                                                           |                                               |                               |
|                                           |                          |                                       |                                                           |                                               |                               |
|                                           |                          |                                       |                                                           |                                               |                               |
|                                           |                          |                                       |                                                           |                                               |                               |
|                                           |                          |                                       |                                                           |                                               |                               |
|                                           |                          |                                       |                                                           |                                               |                               |
|                                           |                          |                                       |                                                           |                                               |                               |